# Exercice de manipulation n°2 : création d'un DAE national et apurement indirect

(Produits énergétiques)

#### **OBJECTIFS**:

- ✗ Saisie des différents champs des 3 étapes de la création d'un DAE en circulation intracommunautaire et émission de celui-ci.
- \* Refus partiel chez le destinataire qui n'est pas connecté à l'application
- \* Apurement indirect

MODALITÉS D'ACCÈS À GAMMA :

adresse : <u>https://formpro.douane.gouv.fr/prodouane.asp</u> identifiant : FormGamma\_votre DI de rattachement (voir fiche) <u>mot de passe : Form12345678!</u>

## ÉNONCÉ :

Responsable du <u>service expédition</u> de la société RAFFINAGE ET DISTRIBUTION 2 (voir fiche), société parisienne ayant un entrepôt à Marseille, vous êtes chargé d'émettre un document d'accompagnement en droits suspendus à destination de votre client, la société SOCIÉTÉ DE PRODUITS ÉNERGÉTIQUES basée à Paris, n° accises (voir fiche). Adresse rue Lafayette, Paris, 9ème arrondissement.

Marchandises concernées par ce mouvement :

- 16 000 litres de white spirit (position 27.10.11.21.00)

Votre service comptabilité vous communique les données suivantes :

- N° référence interne : Saisir une référence que vous pourrez facilement retrouver dans les tableaux récapitulatifs des DAE.
- N° facture : 856675, émise aujourd'hui

Le service logistique vous transmet les informations suivantes :

- Transport effectué par véhicule immatriculé 852 CED 94.
- RAFFINAGE ET DISTRIBUTION 2 organise le premier transport et prend la responsabilité de ce mouvement de marchandises soumises à accises.

Coordonnées de la société de transport : CUVOX

N° TVA intracommunautaire : FR73349353487 3 Rue Bruno Bailleul 77000 Melun

× La marchandise est expédiée ce jour, pour une durée du trajet estimée à 03 jours.

## DNRFP – avril 2017

#### Formation GAMMA opérateurs

∗ Vous êtes chargé d'apurer indirectement le mouvement en remplissant l'accusé de réception.

#### TRAVAIL À EFFECTUER :

- <u>Étape 1</u> : émission du document d'accompagnement de la société RAFFINAGE ET DISTRIBUTION 2.
- Étape 2 : Apurement indirect par SOCIÉTÉ DE PRODUITS ÉNERGÉTIQUES
- <u>Étape 3</u>: consultation des états informatiques chez RAFFINAGE ET DISTRIBUTION 2, effectuer une recherche via l'option « rechercher DAE » avec onglet « Statut du DAE » ou « refusé partiellement », le DAE doit apparaître.